## Review and validate a page

Follow this procedure to review and validate a page

Difficulty Easy

Ouration 15 minute(s)

#### Contents

Step 1 - Go to the tutorialStep 2 - Accessing the parameters of a tutorialStep 3 - Validate the pageComments

#### Step 1 - Go to the tutorial

On the home page, click on a tutorial.

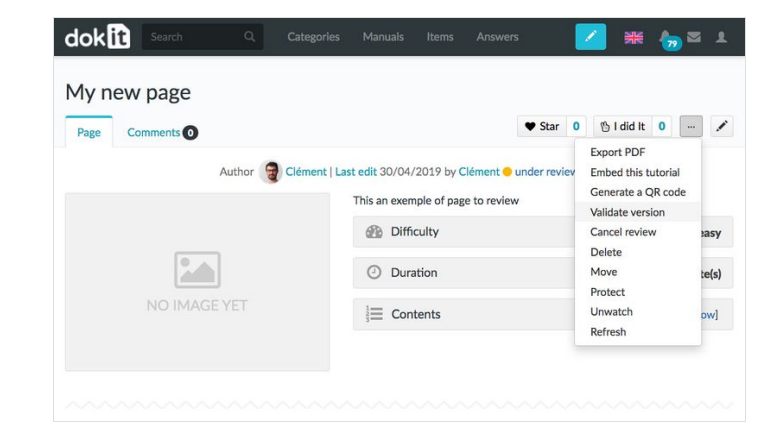

# Step 2 - Accessing the parameters of a tutorial

Once in the tutorial, click on the button representing the three points, to access the parameters of the page. In the drop-down menu, select **Validate version**.

| My new pa<br>Page Commer | This version is under review. You can validate it to publish, or reject it for further modifications. |                      |              |
|--------------------------|----------------------------------------------------------------------------------------------------|----------------------|--------------|
|                          | Comment paperoca. Co                                                                                  | Validate version Rej | iect version |
|                          |                                                                                                    | Duration             | 12 minute(s) |
|                          |                                                                                                    | j≣ Contents          | [show]       |

### Step 3 - Validate the page

To validate the page, click on **Validate the version**.

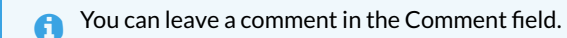

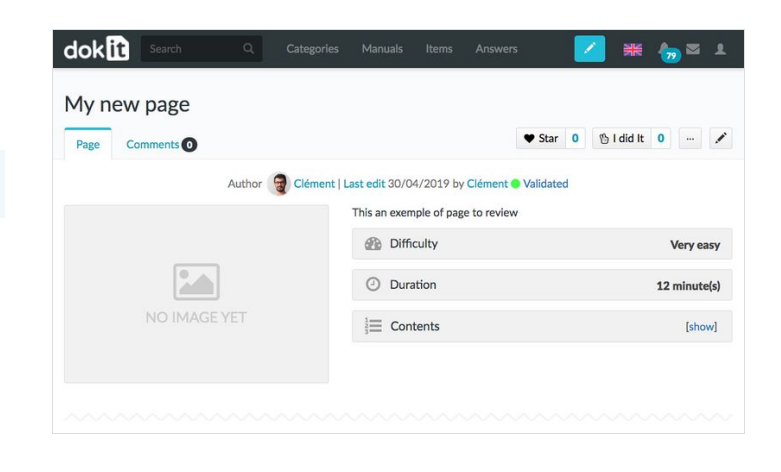